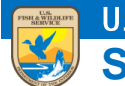

U.S. Fish and Wildlife Service ServCat Help Document

## **Adding Cross-Reference Links**

Illustrates how the Reference owner can point a Reference to other References for the purpose of crossreferencing (aka 'See Also').

## **Overview**

Any Reference can point to one or more other References for the purpose of communicating that they are important to see also.

## **Adding a Cross-Reference**

Adding a cross-reference is possible from the edit screen under the Cross-References tab.

| Core  | Permissions                                      | Files and Links | Organizations and Geography | Subjects and Keywords | Taxonomy | Cross-References | Version History   | Change Type         |  |  |
|-------|--------------------------------------------------|-----------------|-----------------------------|-----------------------|----------|------------------|-------------------|---------------------|--|--|
|       |                                                  |                 |                             |                       |          |                  |                   |                     |  |  |
| Cross | Cross-References 🕒 Add + 🛞 Remove All Display Or |                 |                             |                       |          |                  |                   | All Display Order • |  |  |
|       | Туре                                             | Title           |                             |                       |          | Year o           | f Issue Lifecycle | Visibility          |  |  |
| Nore  | No results found                                 |                 |                             |                       |          |                  |                   |                     |  |  |

Add cross-references by specifying one or more Reference Codes or searching by a text phrase.

| Core  | Permissions | Files and Links                           | Organizations and Geography         | Subjects and Keywords        | Taxonomy           | Cross-Refere    | nces Versio         | n History   | Change Type       |
|-------|-------------|-------------------------------------------|-------------------------------------|------------------------------|--------------------|-----------------|---------------------|-------------|-------------------|
| Cross | -References |                                           |                                     |                              |                    |                 | 🕀 Add 🕶 🤇           | 🔊 Remove Al | l Display Order • |
|       | Туре        | /pe Title Year of Issue I                 |                                     |                              |                    |                 | Lifecycle           | Visibility  |                   |
| Nore  | sults found | Text Search                               |                                     |                              |                    |                 |                     | ×           |                   |
|       |             | Search text Zapus hudsonius luteus Search |                                     |                              |                    |                 |                     |             |                   |
|       |             | Code                                      | Display Citation                    | Title 🔶                      |                    |                 | Year of Issue       |             |                   |
|       |             | 52151                                     | Morrison JL and Bosque del Apache   | National W Determination of  | of the Occurrence  | e, Ecology, an  | 1987                |             |                   |
|       |             | 54205                                     | Morrison JL, 1987, Progress Report  | and Observ Progress Report   | t and Observations | s : Trip Report | 1987                |             |                   |
|       |             | 54639                                     | 2014. Recovery Outline: New Mexic   | o Jumping Recovery Outlin    | ne: New Mexico Ju  | umping Mouse    | 2014                |             |                   |
|       |             | 54126                                     | 2014. Species status assessment rep | port New Me Species status a | assessment report  | New Mexico      | 2014                |             |                   |
|       |             | 52144                                     | Petersen KE and Others, 1979, Sys   | tematic and Systematic and   | Historic Zoogeogr  | aphy of South   | . 1979              |             |                   |
| Canc  | cel         |                                           |                                     |                              |                    |                 |                     | Draft       | Activate          |
|       |             | Id d Pag                                  | ge 1 of 1 ▶ ▶  🚑 Reco               | rds per Page 25 💌            |                    | ľ               | Displaying 1 - 5 of | 5           |                   |
|       |             | Cancel                                    |                                     |                              |                    |                 | Add                 |             |                   |

Once added to the panel, the sort order of the cross-references can be specified by selecting and dragging records up or down.

| Con                                                 | e          | Permissions     | Files and Links Organizations and Geography Subjects and Keywords Taxonomy Cross-Refer                             | ences Versio  | n History ( | Change Type |  |  |  |
|-----------------------------------------------------|------------|-----------------|----------------------------------------------------------------------------------------------------|---------------|-------------|-------------|--|--|--|
| Cross-References (4) (*) Remove All Display Order * |            |                 |                                                                                                    |               |             |             |  |  |  |
|                                                     |            | Туре            | Title                                                                                                    | Year of Issue | Lifecycle   | Visibility  |  |  |  |
| ×                                                   | <i>i</i> ) | Proposal        | Determination of the Occurrence, Ecology, and Habitat Affinities of the Meadow Jumping Mouse, Zapus hudsonius I    | 1987          | Active      | Internal    |  |  |  |
| ×                                                   | (i)        | Plan            | Recovery Outline: New Mexico Jumping Mouse (Zapus hudsonius luteus)                                                | 2014          | Active      | Public      |  |  |  |
| ×                                                   | (i)        | Unpublished Rep | Progress Report and Obser 🛇 Drag and drop to change the display order anal Wildlife Refuge : June 28 - July 11, 19 | 1987          | Active      | Internal    |  |  |  |
| ×                                                   | (i)        | Proposal        | Systematic and Historic Zoogeography of Southwestern Jumping Mice, Genus Zapus                                     | 1979          | Active      | Internal    |  |  |  |
|                                                     |            |                 |                                                                                                    |               |             |             |  |  |  |